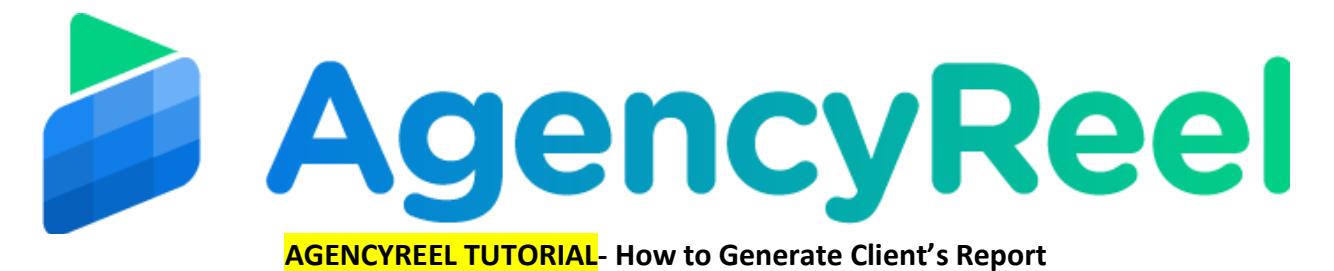

Agency report contains the number of social accounts connected for that client, total schedules for that client and all other related details for that client.

## Follow these simple steps below:

1. On the dashboard, click on the Report tab.

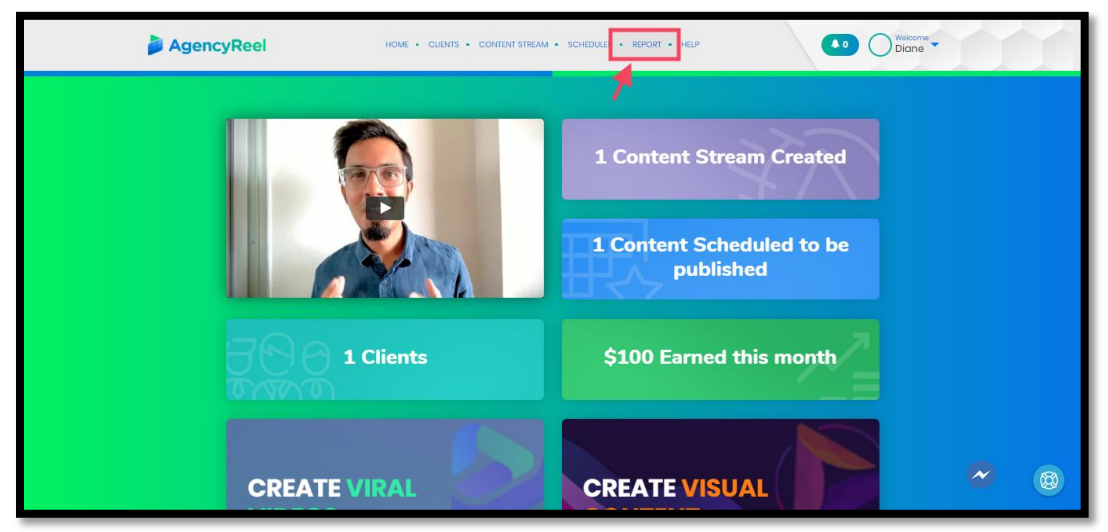

2. Enter your Agency Details then click Create.

| AgencyReel | HOME + CLIENTS + CONTENT STREAM + SCHEDULER + REPORT + HELP | A 0 Welcome |
|------------|-------------------------------------------------------------|-------------|
|            | Update Your Agency Details                                  |             |
|            | Fullyons 1                                                  |             |
|            |                                                             |             |
|            | Description                                                 |             |
|            | Update                                                      |             |
|            |                                                             | <b>2</b> 🕲  |

3. Once you have successfully created your agency, you will be routed to a summary page. On the summary page, click on Create Report.

| AgencyReel    | HOME + CUENTS + CONTENT STREAM + SCHEDULER + REPORT + HELP | ▲ 0 Welcome ▼ |
|---------------|------------------------------------------------------------|---------------|
|               |                                                            |               |
| Ω             |                                                            |               |
| Create Report |                                                            |               |
|               |                                                            |               |
|               |                                                            | 2 €           |

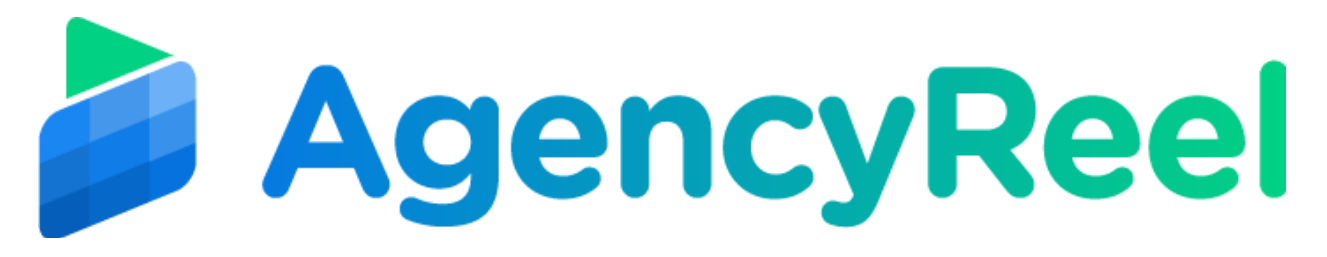

4. Select the year and month you'd like to generate the report from then click Generate Report.

| Select Year & Month |                 |  |  |  |
|---------------------|-----------------|--|--|--|
| Select Year         | Select Month    |  |  |  |
| 2019 🔻              | Jan             |  |  |  |
|                     | Generate Report |  |  |  |

5. You will then be routed to the reports page. There you can see information such as the social networks managed, the steam summary and its details.

|   | CONTENT STREAM TITLE | SELECTED NETWORK | CONTENT POSTED | SCHEDULE DATE TIME | TIME ZONE | SCHEDULER TYPE | POSTED URL |  |  |
|---|----------------------|------------------|----------------|--------------------|-----------|----------------|------------|--|--|
|   |                      |                  |                |                    |           |                |            |  |  |
| 1 |                      |                  |                |                    |           |                |            |  |  |